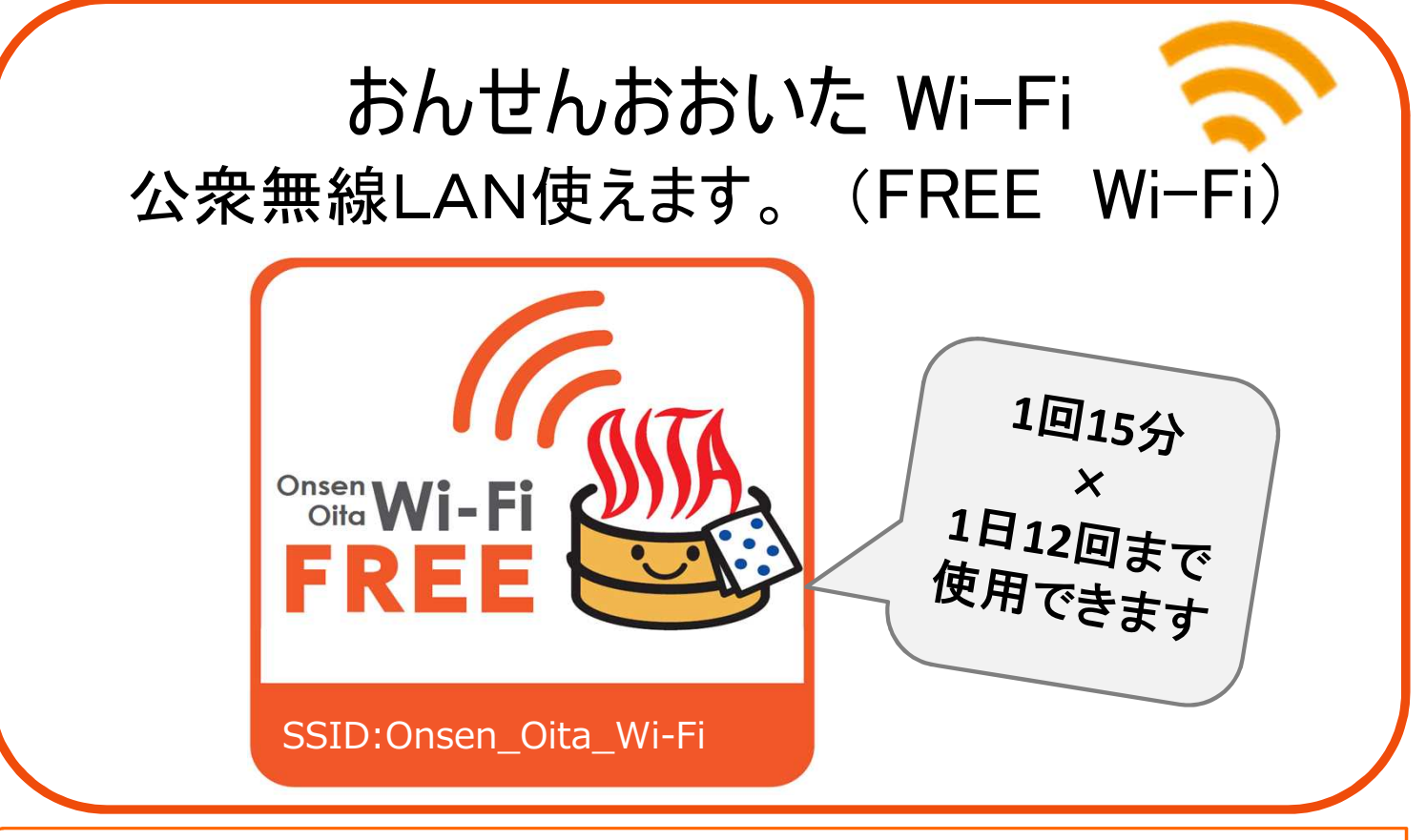

## 無料でおんせんおおいたWi-Fi に接続しよう! (以下 接続方法)

★設定>Wi-Fi>Onsen\_Oita\_Wi-Fi を選択 [Android] [iPhone] co 😂 🛫 (83% 10:49 🖬 🗱 🐩 🐩 1 2 1 82% 10:52 @ 100% 8:20 設定 (Wi-Fi) 设定 無線とネットワーク Wi-Fi 1 Wi-Fi 7 Q設定 ネットワークを選択。 🕯 🗢 🚺 Bluetooth 機内モード **?** () **≈** (i) データ使用 Bluetooth a 🤶 (i) 機器接続 モバイルデータ通信 根内モ a 🤶 🚺 Onsen\_Oita\_Wi-Fi インターネット共有 オフ Onsen Oita Wi-Fi **∻** (i) その他の設定 その他.. 通知 🔗 コントロールセンター 接続を確認 接続したことのあるネットワークに自動的に接続します。接続したことの あるネットワークが見つからない場合は、手動でネットワークを選択する 必要があります。 と おやすみモード  $\triangle$  $\bigtriangledown$  $\triangle$  $\bigtriangledown$ ①「インターネットを利用する」 ②利用規約に同意する場合 ③メールアドレスを入力後 ④「ホームページはこちら」をタップ ⑤トップ画面が表示され、

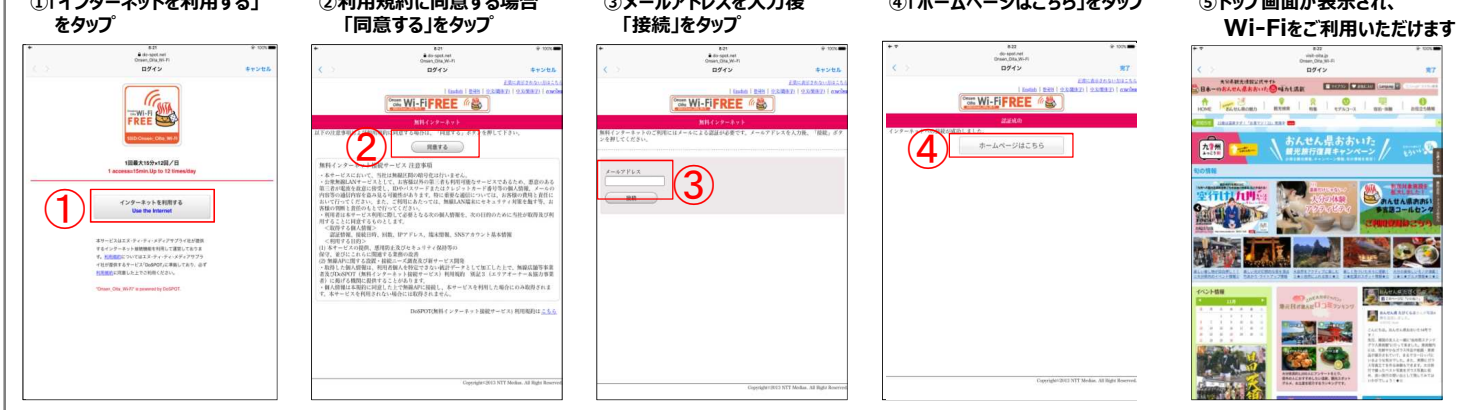